1

## **REINITIALISATION DU MOT DE PASSE**

Vous avez oublié votre mot de passe de connexion à la liste d'attente ? Suivez la procédure simplifiée ci-dessous.

| Depuis l                   | e menu «                                              | « <mark>DEMA</mark> | RCHES EN LIGNE                                                                                                   | »                          |                |         |                                            |                |
|----------------------------|-------------------------------------------------------|---------------------|----------------------------------------------------------------------------------------------------|----------------------------|----------------|---------|--------------------------------------------|----------------|
| SAINT-QUAY<br>PORT D'ARMOR | ACCUEIL                                               | LE PORT             | DÉCOUVREZ ET SAVOUREZ                                                                                            | INFOS PRATIQUES            | ACTUALITÉS     | CONTACT | I 💥 DÉMAR                                  | RCHES EN LIGNE |
|                            |                                                       |                     | DÉM                                                                                                    | ΔΡΩΉΕς ΕΝ                  | LIGNE          |         |                                            |                |
|                            |                                                       |                     | DEM                                                                                                    | ARCHEJ EN                  | LIGNE          |         |                                            |                |
|                            | €                                                     |                     | Ø                                                                                                    |                            | E.             |         | ¢                                          |                |
|                            | Payer une facture<br>en ligne<br>PROCÉDER AU PAIEMENT |                     | er une facture Liste d'attente<br>en ligne – S'inscrire sur la liste d'attente                                   |                            |                | ulaires | Télécharger<br>des documents               |                |
|                            |                                                       |                     | <ul> <li>Renouveler son inscrip</li> <li>Modifier ses information</li> <li>Consulter la liste d'attra</li> </ul> | otion<br>ons<br>ente       | EN SAVOIR PLUS |         | EN SAVOIR PLUS                             |                |
|                            |                                                       | Dagoon              | transourono***                                                                                                   | 0                          |                | _       | Dan                                        |                |
|                            |                                                       | escal               | es                                                                                                    | GOLD ANCHOR<br>□ & & & & = |                |         | Stützpunkt<br>der<br>ADAC Sportschifffahrt |                |
|                            |                                                       |                     |                                                                                                    |                            |                |         |                                            |                |

Ou depuis le menu en bas d'écran de la page d'accueil.

| Passe                       | eport<br>ales                                                                                                   | GOLD ANCHOR<br>⊐ & & & & Z =                                             |                                                    | Stitzpunkt<br>der<br>DDDC Sportschifffahrt                                                                                                    |
|-----------------------------|----------------------------------------------------------------------------------------------------|--------------------------------------------------------------------------|----------------------------------------------------|----------------------------------------------------------------------------------------------------|
| SAINT-QUAY<br>PORT D'ARMOR  | <b>LE PORT</b><br>Équipements<br>Smart attitude                                                                 | <b>DÉCOUVREZ ET SAVOUREZ</b><br>La ville et ses environs<br>Vivre la mer | <b>INFOS PRATIQUES</b><br>Accès<br>Météo et Marées | DÉMARCHES EN LIGNE<br>PAYER UNE FACTURE EN LIGNE<br>TÉLÉCHARGER DES DOCUMENTS                                                                                                    |
| Kentreuer<br>Nous contacter | Notre équipage<br>Environnement<br>Tarifs<br>Professionnels du nautisme<br>L'histoire du port<br>Galerie photos | Escale gourmande<br>Loisirs, commerces, services                         | Urgences<br>Agenda                                 | REMPLIR LES FORMULAIRES EN MONE<br>LISTE D'ATTENTE :<br>S'inscrire sur la liste d'attente<br>Renouveler son inscription<br>Modifier ses informations<br>Consulter la liste d'attente |

Quel que soit votre choix dans le menu de la liste d'attente sauf l'inscription, vous serez redirigé vers la page de connexion (identifiant ou email et mot de passe).

## Cliquez sur Mot de passe oublié

| SAINT-QUAY<br>PORT D'ARMOR | ACCUEIL | LE PORT | DÉCOUVREZ ET SAVOUREZ | INFOS PRATIQUES                                                      | ACTUALITÉS     | CONTACT | * | DÉMARCHES EN LIGNE |
|----------------------------|---------|---------|-----------------------|----------------------------------------------------------------------|----------------|---------|---|--------------------|
|                            |         |         | ide<br>Mot            | CONNEXIO                                                             | N<br>ue oublié |         |   |                    |
|                            |         |         | V                     | ous n'êtes pas encore inscrit sur<br>d'attente ?<br>1ERE INSCRIPTION | r la liste     |         |   |                    |
|                            |         |         |                       |                                                                      |                |         |   |                    |

Entrez dans ce champ votre adresse email d'inscription ou votre nom d'utilisateur.

| SAINT-QUAY<br>PORT D'ARMOR | ACCUEIL | LE PORT          | DÉCOUVREZ ET SAVOUREZ     | INFOS PRATIQUES                                                                                                    | ACTUALITÉS            | CONTACT |                                            | • * | DÉMARCHES EN LIGNE |   |
|----------------------------|---------|------------------|---------------------------|----------------------------------------------------------------------------------------------------|-----------------------|---------|--------------------------------------------|-----|--------------------|---|
|                            |         |                  | RENOUVE                   | LER SON MO                                                                                                    | DT DE PA              | SSE     |                                            |     |                    |   |
|                            |         |                  |                           |                                                                                                    |                       |         |                                            |     | ſ                  | 6 |
|                            |         |                  | Ve<br>vo<br>ur            | uillez saisir votre adresse e-mai<br>tre nom d'utilisateur. Vous rece<br>I lien pour créer un nouveau mo<br>see par e-mail. | l ou<br>vrez<br>it de |         |                                            |     | [                  |   |
|                            |         |                  | Ac                        | fresse email ou nom d'utilisateu                                                                                            | r                     |         |                                            |     |                    |   |
|                            |         |                  |                           | PASSE                                                                                                    |                       |         |                                            |     |                    |   |
|                            |         |                  |                           |                                                                                                    |                       | _       |                                            |     |                    |   |
|                            |         | Passep<br>escale | ort transeurope****<br>CS | GOLD ANCHOR<br>□ & & & & Z                                                                                                  |                       |         | Stützpunkt<br>der<br>ADAC Sportschifffahrt |     |                    |   |

Puis cliquez sur « REINITIALISER LE MOT DE PASSE »

Vous lisez ce message à l'écran.

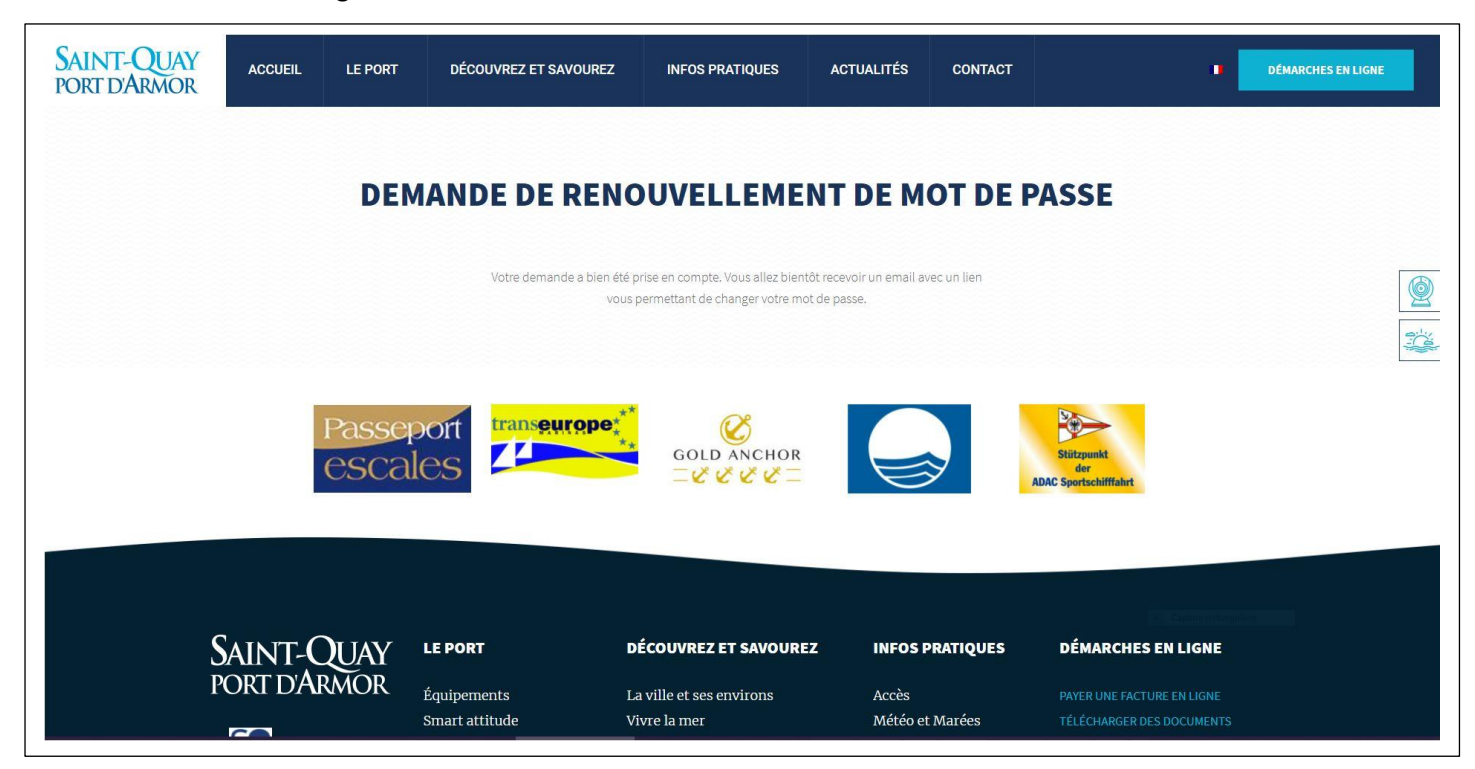

Ouvrez votre boîte personnelle de réception d'emails.

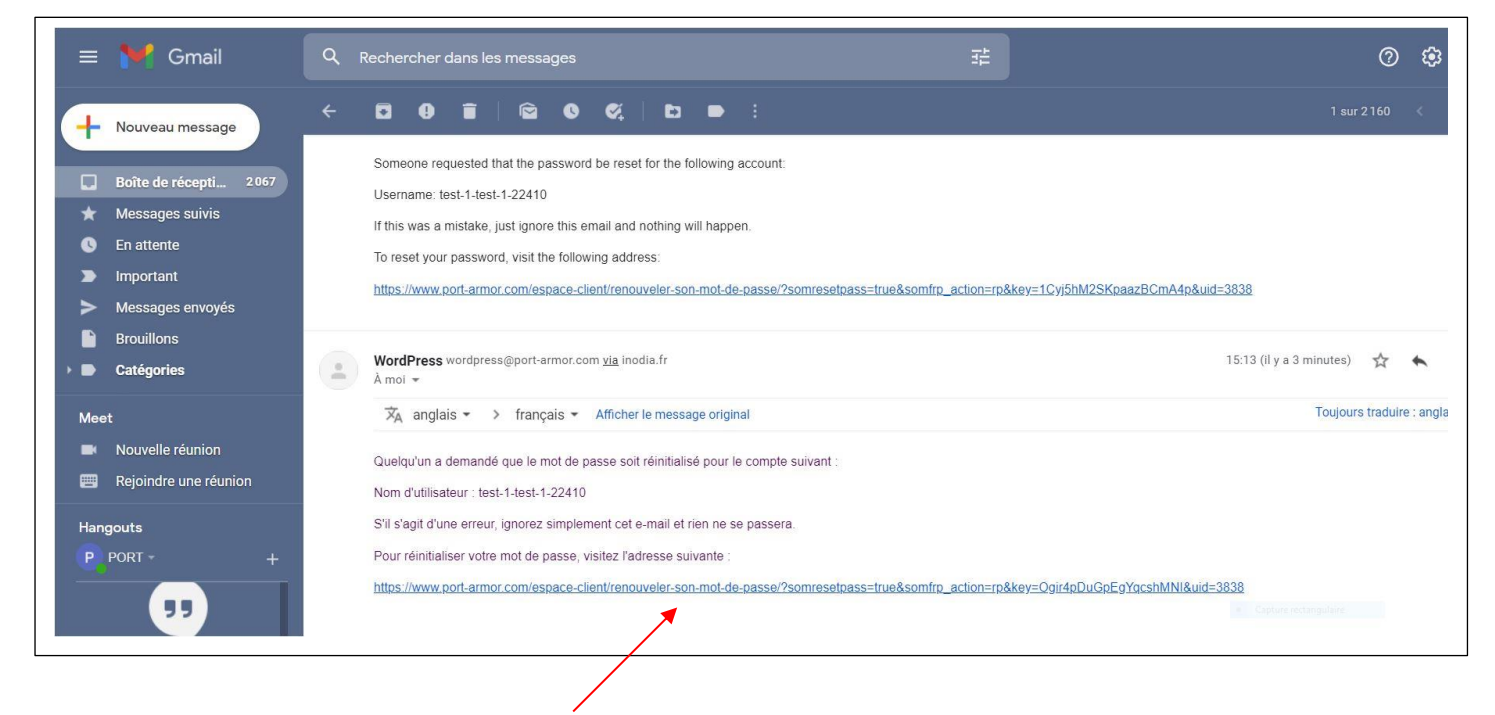

Puis cliquez sur le lien de demande de réinitialisation.

Créez un nouveau mot de passe.

| SAINT-QUAY<br>PORT D'ARMOR | ACCUEIL | LE PORT           | DÉCOUVREZ ET SAVOUREZ | INFOS PRATIQUES                                                 | ACTUALITÉS | CONTACT |                   | • * | E DÉMARCHES EN | LIGNE     |
|----------------------------|---------|-------------------|-----------------------|-----------------------------------------------------------------|------------|---------|-------------------|-----|----------------|-----------|
|                            |         |                   | RENOUVE               | I FR SON MO                                                     | Τ ΠΕ ΡΔ    | SSE     |                   |     |                |           |
|                            |         |                   | KENCOTE               |                                                                 |            | 55E     |                   |     |                |           |
|                            |         |                   | М                     | lerci de rentrer le nouveau mo d<br>asse. Minimum 8 caractères. | 2          |         |                   |     |                |           |
|                            |         |                   | N                     | ew Password                                                     |            |         |                   |     |                | - <u></u> |
|                            |         |                   | R                     | etaper le mot de passe                                          |            |         |                   |     |                |           |
|                            |         |                   |                       | RÉINITIALISER LE MOT DE<br>PASSE                                |            |         |                   |     |                |           |
|                            |         |                   |                       |                                                                 |            |         |                   |     |                |           |
|                            |         |                   | **                    |                                                                 |            |         | No.               |     |                |           |
|                            |         | Passepo<br>escale | Off transeurope*      | GOLD ANCHOR                                                     |            |         | Stützpunkt<br>der |     |                |           |

Vous pouvez, à présent, vous connecter grâce à vos paramètres de connexion.

| CONNEXIO                                                                        | N                                          |
|---------------------------------------------------------------------------------|--------------------------------------------|
| Identifiant ou adresse e-mail<br>posteamarrage@gmail.com<br>Mot de passe        |                                            |
| Se souvenir de moi   Mot de pass<br>Se connecter<br>Vieuro Nationa de connecter | se oublié                                  |
| d'attente ?<br>d'attente ?<br>1ERE INSCRIPTION                                  |                                            |
| Passeport<br>escales                                                            | Stitzpunkt<br>der<br>ADAC Sportschifffahrt |

5

Naviguez dans les différents menus, apportez vos modifications, consultez votre rang et vos paiements.

| SAINT-QUAY<br>PORT D'ARMOR                           | DÉCOUVREZ ET SAVOUREZ       | INFOS PRATIQUES        | ACTUALITÉS   | CONTACT   | • *                  | DÉMARCHES EN LIGNE |  |  |  |  |
|------------------------------------------------------|-----------------------------|------------------------|--------------|-----------|----------------------|--------------------|--|--|--|--|
|                                                      | MES                         | S INFORMA              | <b>FIONS</b> |           |                      |                    |  |  |  |  |
| ESPACE CLIENT<br>Liste d'attente<br>Mes informations | 1 - VOS INFORMATIONS        | 5                      |              | Date      | de paíscance         | ×                  |  |  |  |  |
| Mes paiements                                        | test 1                      | N                      | Nom -        |           | Date de naissance    |                    |  |  |  |  |
| DÉCONNEXION                                          | Adresse *                   |                        |              |           | Complément d'adresse |                    |  |  |  |  |
|                                                      | esplanade Eric Tabarly      | esplanade Eric Tabarly |              |           |                      |                    |  |  |  |  |
|                                                      | Code Postal *               | Ville *                |              | Pays *    |                      |                    |  |  |  |  |
|                                                      | 22410                       | SQPX                   |              | FRANCE    |                      |                    |  |  |  |  |
|                                                      | Téléphone mobile *          |                        |              | Téléphone |                      |                    |  |  |  |  |
|                                                      | 06XXXXXXXX                  |                        |              |           |                      |                    |  |  |  |  |
|                                                      | 2 - VOTRE COMPTE<br>Email * |                        |              |           | Catrus webs          | enter enter        |  |  |  |  |
|                                                      | posteamarrage@gmail.com     | i.                     |              |           |                      |                    |  |  |  |  |
|                                                      |                             |                        |              |           |                      |                    |  |  |  |  |

| SAINT-QUAY<br>PORT D'ARMOR | ACCUEIL                             | LE PORT            | DÉCOUVREZ ET SAVOUREZ | INFOS PRATIQUES                   | ACTUALITÉS     | CONTACT                               | ∎ ₩                  | DÉMARCHES EN I | IGNE |  |
|----------------------------|-------------------------------------|--------------------|-----------------------|-----------------------------------|----------------|---------------------------------------|----------------------|----------------|------|--|
|                            |                                     |                    | LI                    | STE D'ATTE                        | NTE            |                                       |                      |                |      |  |
|                            | ESPACE CL                           | IENT               | Ma place sur la li    | Ma place sur la liste             |                |                                       |                      |                |      |  |
|                            | Liste d'attente<br>Mes informations |                    |                       |                                   | Rang Catégorie |                                       | Statut               |                | 9    |  |
|                            | Mes pa                              | liements           | Mes règlements        |                                   |                |                                       |                      |                |      |  |
|                            | DÉCONNE                             | XION               | Date Mon              | Date Montant Type de paiement Sta |                |                                       |                      | tatut          |      |  |
|                            |                                     |                    |                       |                                   |                |                                       |                      |                |      |  |
|                            |                                     | Passepo<br>escale. | rt transeurope***     | Gold Anchor<br>⊐& & & & =         |                | Stützpunkt<br>der<br>ADAC Sportschift | mahet a Capace reday | tar.           |      |  |
|                            |                                     |                    |                       |                                   |                |                                       |                      |                |      |  |